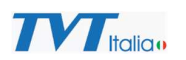

## **GUIDA RAPIDA CONFIGURAZIONE TELECAMERA TD-9846SP1**

## Attività preliminari:

- 1- Inserire la SIM in un telefono e disabilitare il PIN della stessa
- 2- Inserire la SIM nello slot dedicato presente sulla telecamera
- 3- Collegare la telecamera alla rete locale LAN tramite cavo di rete
- 4 Alimentare la telecamera con un alimentatore 12 Vcc

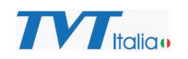

## 1- Avviare il software IP Manager Tool sul proprio PC e verificare che la telecamera venga individuata con indirizzo

### IP di default

|   | Device Name            | Device Type | Device Model      | IP Address    | Software Version | Activated State | Status | Status Description |               |                               |
|---|------------------------|-------------|-------------------|---------------|------------------|-----------------|--------|--------------------|---------------|-------------------------------|
|   |                        | ONVIE       |                   | 192.168.9.84  |                  | activated       |        |                    |               |                               |
|   |                        |             |                   |               |                  |                 |        |                    |               | Device has not activated      |
|   |                        | ONVIF       |                   | 192.168.9.150 |                  | activated       |        |                    |               |                               |
|   |                        | ONVIF       |                   | 192.168.9.212 |                  | activated       |        |                    |               |                               |
| ٦ |                        | ONVIF       |                   | 192.168.9.216 |                  | activated       |        |                    |               |                               |
|   |                        | ONVIF       |                   | 192.168.9.115 |                  | activated       |        |                    |               |                               |
|   | NVR Americana          | NVR         | 3532H8-A1         | 192.168.1.204 | 1.4.10           | activated       |        |                    |               | MAC addr. 58 : 58 : 69 : 33 : |
|   | NVR Americana          | NVR         | 3532H8-A1         | 192.168.9.204 | 1.4.10           | activated       |        |                    |               | Restore No Password Options   |
|   | 9422S1 MAGAZZINO       | IPC         | 942251            | 192.168.9.189 | 4.2.1(16238)     | activated       |        |                    |               | Auto Search Options           |
|   | C14                    | IPC         | C14               | 192.168.9.125 | 5.2.0.56504      | activated       |        |                    |               | Password Ontions              |
|   | Decoder                | DECODER     | TD-1102D          | 192.168.9.193 | 2.2.1            | activated       |        |                    |               | Tussilord options             |
| ו | Decoder                | DECODER     | TD-1102D          | 192.168.9.232 | 2.2.1            | activated       |        |                    |               |                               |
|   | 2708TE-HK-LAB          | DVR         | TD-2708TE-HK      | 192.168.9.201 | 1.3.8            | activated       |        |                    |               |                               |
|   | NVR MP                 | NVR         | TD-3108H1-8P-B2-B | 192.168.9.73  | 1.4.10           | activated       |        |                    |               |                               |
|   | Device Name            | NVR         | TD-3308B1-A1      | 192.168.9.200 | 1.4.10           | activated       |        |                    |               |                               |
| כ | Showroom Gallarate     | NVR         | TD-3316B2-A1      | 192.168.9.235 | 1.4.10           | activated       |        |                    |               |                               |
|   | NVR-POE LAB            | NVR         | TD-3316H2-16P-B2  | 192.168.9.76  | 1.4.10           | activated       |        |                    |               |                               |
|   | NVR_Gallarate          | NVR         | TD-3364H8-A3H     | 192.168.9.203 | 1.4.10           | activated       |        |                    |               |                               |
|   | 5422E1-T               | IPC         | TD-5422E1         | 192.168.9.182 | 5.1.3.0(56149)   | activated       |        |                    |               |                               |
|   |                        |             |                   |               |                  |                 |        |                    |               |                               |
|   | efresh 👋 Select Same M | lodel       |                   |               |                  |                 |        |                    | Chosen 0 / 55 |                               |

Software v

Browse

Downgrade from high version to low version is not allowed.
 Please do not power off during the upgrade.

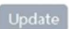

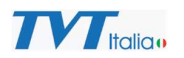

- 2- Selezionare la telecamera
- 3- Selezionare il menu "Activate"

## 4- Inserire nuova password e selezionare "Activate"

| Device Name         *         Device Type         Device Model         IP Address         Software Version         Activated Status         Status         Status Description           ONV/F         192.168.9.84         activated         activated         Device Mare         Device Mare         Devicit Mare         Device Mare         Devicit M                                                                                                    | A   | Auto Search Manual     | Search                                |                    |                    |                    |                 |          |                                | $\odot$                  |                                  |
|----------------------------------------------------------------------------------------------------|-----|------------------------|---------------------------------------|--------------------|--------------------|--------------------|-----------------|----------|--------------------------------|--------------------------|----------------------------------|
| Image: Information information informating information information information information inform |     | Device Name            | <ul> <li>Device Type</li> </ul>       | e Device Model     | IP Address         | Software Version   | Activated State | Status   | Status Description             |                          |                                  |
| 2       IPC       IPC       TD-9848:F1       192168.276       16.20522600       not activated         OPVIF       OPVIF       192168.9.12       activated       activated       IPC       IPC<                                                                                                    | 1   |                        | ONVIF                                 |                    | 192.168.9.84       |                    | activated       |          |                                |                          |                                  |
| ONVIF     192.168.9.15     activated       ONVIF     192.168.9.21     activated       ONVIF     192.168.9.21     activated       ONVIF     192.168.9.21     activated       ONVIF     192.168.9.21     activated       ONVIF     192.168.9.21     activated       ONVIF     192.168.9.21     activated       NRA Americana     NVR     532.16-A1     192.168.9.20     activated       VRA Americana     NVR     532.84B-A1     192.168.9.20     1.4.10     activated       VRA Americana     NVR     532.84B-A1     192.168.9.20     activated       VRA Cader     S12.84B-A1     192.168.9.20     activated       Ovecoder     IPC     14.10     activated       Octoder     Decoder     192.168.9.13     2.2.1     activated       Oecoder     Decoder     192.168.9.13     2.2.1     activated       Ovecoder     Decoder     192.168.9.13     2.1.1     activated       Ovecoder     Decoder     Decoder     192.168.9.23     2.1.1     activated       Ovecoder     NVR MP     NR     192.168.9.23     1.4.10     activated       Ovecoder     NVR MP     NVR     192.168.9.23     1.4.10     activated       Ovecice Name                                                                                                    | 2   | IPC                    | IPC                                   | TD-9846SP1         | 192.168.226.201    | 5.1.2.0(52868)     | not activated   |          |                                |                          | Device has not activated!        |
| Image: Convirt     92/168.9.21     activated       Image: Convirt     92/168.9.21     activated       Image: Convirt     92/168.9.21     activated       Image: Convirt     92/168.9.21     92/168.9.21     activated       Image: Convirt     92/168.9.21     92/168.9.21     activated       Image: Convirt     92/168.9.21     14.10     activated       Image: Convirt     92/168.9.21     14.10     activated       Image: Convirt     92/168.9.21     14.10     activated       Image: Convirt     92/168.9.21     14.10     activated       Image: Convirt     92/168.9.21     14.10     activated       Image: Convirt     92/168.9.21     14.10     activated       Image: Convirt     92/168.9.21     14.10     activated       Image: Convirt     192/168.9.21     5.20.5504     activated       Image: Convirt     192/168.9.21     2.2.1     activated       Image: Convirt     192/168.9.21     2.2.1     activated       Image: Convirt     192/168.9.21     2.2.1     activated       Image: Convirt     192/168.9.21     1.3.6     activated       Image: Convirt     192/168.9.21     1.4.10     activated       Image: Convirt     192/168.9.21     1.4.10     activated                                                                                                    | ]   |                        | ONVIF                                 |                    | 192.168.9.150      |                    | activated       |          |                                |                          |                                  |
| ONVIF     192.168.9.216     activated       ONVIF     192.168.9.115     activated       NVR Americana     NVR     3532H8-A1     192.168.9.204     1.4.10     activated       NVR Americana     NVR     3532H8-A1     192.168.9.204     1.4.10     activated       VZEX1MAGAZZINO     IPC     9422S1     192.168.9.105     1.4.10     activated       VZEX1MAGAZZINO     IPC     9422S1     192.168.9.105     32.1062.9.105     32.1062.9.106       Ocoder     IPC     14.10     192.168.9.105     42.016230     activated       Decoder     DECODER     TO-1102D     192.168.9.105     42.016230     activated       Decoder     DECODER     TO-1102D     192.168.9.203     2.2.1     activated       Decoder     DECODER     TO-1102D     192.168.9.203     2.2.1     activated       Decoder     DECODER     TO-1102D     192.168.9.203     2.2.1     activated       Decoder     DECODER     TO-1102D     192.168.9.203     activated       Decoder     DECODER     TO-1102D     192.168.9.203     activated       Decoder     NPR     TO-3108H1-8P-82     192.168.9.203     1.4.10       Decoder     NVR     TO-33081-A1     192.168.9.203     1.4.10                                                                                                    |     |                        | ONVIF                                 |                    | 192.168.9.212      |                    | activated       |          |                                |                          |                                  |
| Image: Construction     NVR     NVR <td>ו</td> <td></td> <td>ONVIF</td> <td></td> <td>192.168.9.216</td> <td></td> <td>activated</td> <td></td> <td></td> <td></td> <td></td>                                                                                                    | ו   |                        | ONVIF                                 |                    | 192.168.9.216      |                    | activated       |          |                                |                          |                                  |
| NVR Americana         NVR         3532H8-A1         192.168.1204         1.4.10         activated         activated         MAC add()         S 5 5 6 9 7 33           NVR Americana         NVR         3532H8-A1         192.168.9.204         1.4.10         activated         Restore No Password Options           9 4422S1 MAGAZZINO         IPC         9422S1         192.168.9.139         42.1(16238)         activated         Auto Search Options           0 5020Fr         DECODER         TD-1102D         192.168.9.139         22.1         activated         Auto Search Options           0 5020Fr         DECODER         TD-1102D         192.168.9.129         22.1         activated           0 5020Fr         DECODER         TD-1102D         192.168.9.129         22.1         activated           0 5020Fr         DECODER         TD-1102D         192.168.9.23         22.1         activated           0 5020Fr         DECODER         TD-102D         192.168.9.23         22.1         activated           0 5020Fr         DF.102D         192.168.9.23         1.8.4         activated           0 5020Fr         NVR         TD-3108H1-8P-82-8         192.168.9.23         1.4.10         activated           0 50x0roon Gallarate         NVR         TD-3                                                                                                    | ]   |                        | ONVIF                                 |                    | 192.168.9.115      |                    | activated       |          |                                |                          |                                  |
| NVR Americana         NVR         3532H8-A1         192.168.9.204         1.4.10         activated         Restore No Password Options           9422S1 MAGAZZINO         IPC         9422S1         192.168.9.189         4.2.1(16238)         activated         Auto Search Options           01         C14         IPC         C14         192.168.9.125         5.2.0.56504         activated         Auto Search Options           0         Decoder         DECODER         TD-1102D         192.168.9.133         2.2.1         activated           0         Decoder         DECODER         TD-1102D         192.168.9.232         2.2.1         activated           0         Decoder         DECODER         TD-102D         192.168.9.232         2.2.1         activated           1         Decoder         DECODER         TD-102D         192.168.9.232         2.2.1         activated           1         NVR         MP         DVR         TD-2708TE-HK         192.168.9.203         1.4.10         activated           1         NVR         MP         NVR         TD-3308B1-A1         192.168.9.203         1.4.10         activated           1         Device Name         NVR         TD-3316B2-A1         192.168.9.235         1.4.10                                                                                                    | í.  | NVR Americana          | NVR                                   | 3532H8-A1          | 192.168.1.204      | 1.4.10             | activated       |          |                                |                          | MAC addr. 58 : 58 : 69 : 33 : FC |
| 9422S1 MAGAZZINO         IPC         9422S1         192.168.9.189         4.2.1(16238)         activated           C14         IPC         C14         192.168.9.125         5.20.56504         activated           Decoder         DECODER         TD-1102D         192.168.9.133         2.2.1         activated           Decoder         DECODER         TD-1102D         192.168.9.133         2.2.1         activated           Decoder         DECODER         TD-1102D         192.168.9.232         2.2.1         activated           2708TE-HK-LAB         DVR         TD-2708TE-HK         192.168.9.231         1.3.8         activated           NVR MP         NVR         TD-3108H1-8P-8E-8         192.168.9.73         1.4.10         activated           Device Name         NVR         TD-3308B1-A1         192.168.9.205         1.4.10         activated           Showroom Gallarate         NVR         TD-3308B1-A1         192.168.9.235         1.4.10         activated           NVR-POE LAB         NVR         TD-331682-A1         192.168.9.235         1.4.10         activated           NVR_Gallarate         NVR         TD-3364H8-A3H         192.168.9.235         1.4.10         activated                                                                                                    |     | NVR Americana          | NVR                                   | 3532H8-A1          | 192.168.9.204      | 1.4.10             | activated       |          |                                |                          | Restore No Password Options      |
| C14         IPC         C14         192.168.9.125         5.2.0.55504         activated           Decoder         DECODER         TD-1102D         192.168.9.193         2.2.1         activated           Decoder         DECODER         TD-1102D         192.168.9.193         2.2.1         activated           Decoder         DECODER         TD-102D         192.168.9.232         2.2.1         activated           2708TE-HK-LAB         DVR         TD-2708TE-HK         192.168.9.201         1.3.8         activated           NVR MP         NVR         TD-3108H1-8P-B2-8         192.168.9.201         1.4.10         activated           Device Name         NVR         TD-3308B1-A1         192.168.9.203         1.4.10         activated           Showroom Gallarate         NVR         TD-3316B2-A1         192.168.9.205         1.4.10         activated           NVR_POE LAB         NVR         TD-3316H2-16P-B2         192.168.9.205         1.4.10         activated           NVR_Gallarate         NVR         TD-3364H8-A3H         192.168.9.203         1.4.10         activated                                                                                                    |     | 9422S1 MAGAZZINO       | IPC                                   | 942251             | 192.168.9.189      | 4.2.1(16238)       | activated       |          |                                |                          | Auto Search Options              |
| Decoder         DECODER         TD-1102D         192.168.9.193         2.2.1         activated           Decoder         DECODER         TD-1102D         192.168.9.232         2.2.1         activated           2708TE-HK-LAB         DVR         TD-2708TE-HK         192.168.9.201         1.3.8         activated           NVR MP         NVR         TD-3108H1-8P-B2-8         192.168.9.73         1.4.10         activated           Device Name         NVR         TD-3308B1-A1         192.168.9.200         1.4.10         activated           Showroom Gallarate         NVR         TD-3316B2-A1         192.168.9.235         1.4.10         activated           NVR_FOE LAB         NVR         TD-3364H8-A3H         192.168.9.235         1.4.10         activated           NVR_Gallarate         NVR         TD-3364H8-A3H         192.168.9.203         1.4.10         activated                                                                                                    |     | C14                    | IPC                                   | C14                | 192.168.9.125      | 5.2.0.56504        | activated       |          |                                |                          | Password Options                 |
| Decoder         DECODER         TD-1102D         192.168.9.232         2.2.1         activated           2708TE-HK-LAB         DVR         TD-2708TE-HK         192.168.9.201         1.3.8         activated           NVR MP         NVR         TD-3108H1-8P-B2-8         192.168.9.73         1.4.10         activated           Device Name         NVR         TD-3308B1-A1         192.168.9.200         1.4.10         activated           Showroom Gallarate         NVR         TD-3316B2-A1         192.168.9.235         1.4.10         activated           NVR_POE LAB         NVR         TD-3316H2-16P-B2         192.168.9.235         1.4.10         activated           NVR_Gallarate         NVR         TD-3364H8-A3H         192.168.9.235         1.4.10         activated                                                                                                    |     | Decoder                | DECODER                               | TD-1102D           | 192.168.9.193      | 2.2.1              | activated       |          |                                |                          |                                  |
| 2708TE-HK-LAB         DVR         TD-2708TE-HK         192.168.9.201         1.3.8         activated           NVR MP         NVR         TD-3108H1-8P-B2-8         192.168.9.73         1.4.10         activated           Device Name         NVR         TD-3308B1-A1         192.168.9.200         1.4.10         activated           Showroom Gallarate         NVR         TD-3316B2-A1         192.168.9.205         1.4.10         activated           NVR-POE LAB         NVR         TD-3316H2-16P-B2         192.168.9.205         1.4.10         activated           NVR_Gallarate         NVR         TD-3316H2-16P-B2         192.168.9.205         1.4.10         activated           NVR_Gallarate         NVR         TD-3316H2-16P-B2         192.168.9.205         1.4.10         activated                                                                                                    |     | Decoder                | DECODER                               | TD-1102D           | 192.168.9.232      | 2.2.1              | activated       |          |                                |                          |                                  |
| NVR         NVR         TD-3108H1-8P-B2-8         192.168.9.73         1.4.10         activated           Device Name         NVR         TD-3308B1-A1         192.168.9.200         1.4.10         activated           Showroom Gallarate         NVR         TD-3316B2-A1         192.168.9.235         1.4.10         activated           NVR-POE LAB         NVR         TD-3316H2-16P-B2         192.168.9.235         1.4.10         activated           NVR_Gallarate         NVR         TD-3316H2-16P-B2         192.168.9.205         1.4.10         activated           NVR_Gallarate         NVR         TD-3364H8-A3H         192.168.9.203         1.4.10         activated                                                                                                    | Į.  | 2708TE-HK-LAB          | DVR                                   | TD-2708TE-HK       | 192.168.9.201      | 1.3.8              | activated       |          |                                |                          |                                  |
| Device Name         NVR         TD-3308B1-A1         192.168.9.200         1.4.10         activated           Showroom Gallarate         NVR         TD-3316B2-A1         192.168.9.235         1.4.10         activated           NVR-POE LAB         NVR         TD-3316H2-16P-B2         192.168.9.235         1.4.10         activated           NVR_Gallarate         NVR         TD-3364H8-A3H         192.168.9.203         1.4.10         activated                                                                                                    |     | NVR MP                 | NVR                                   | TD-3108H1-8P-B2-B  | 192.168.9.73       | 1.4.10             | activated       |          |                                |                          |                                  |
| Showroom Gallarate         NVR         TD-331682-A1         192.168.9.235         1.4.10         activated           NVR-POE LAB         NVR         TD-3316H2-16P-B2         192.168.9.76         1.4.10         activated           NVR_Gallarate         NVR         TD-3364H8-A3H         192.168.9.203         1.4.10         activated                                                                                                    | ]   | Device Name            | NVR                                   | TD-3308B1-A1       | 192.168.9.200      | 1.4.10             | activated       |          |                                |                          |                                  |
| NVR-POE LAB         NVR         TD-3316H2-16P-B2         192.168.9.76         1.4.10         activated           NVR_Gallarate         NVR         TD-3364H8-A3H         192.168.9.203         1.4.10         activated                                                                                                    | ]   | Showroom Gallarate     | NVR                                   | TD-3316B2-A1       | 192.168.9.235      | 1.4.10             | activated       |          |                                |                          |                                  |
| NVR_Gallarate         NVR         TD-3364H8-A3H         192.168.9.203         1.4.10         activated                                                                                                    | ]   | NVR-POE LAB            | NVR                                   | TD-3316H2-16P-B2   | 192.168.9.76       | 1.4.10             | activated       |          |                                |                          |                                  |
|                                                                                                    | 1   | NVR_Gallarate          | NVR                                   | TD-3364H8-A3H      | 192.168.9.203      | 1.4.10             | activated       |          |                                |                          |                                  |
| 5422E1-T IPC TD-5422E1 192.168.9.182 5.1.3.0(56149) activated                                                                                                    |     | 5422E1-T               | IPC                                   | TD-5422E1          | 192.168.9.182      | 5.1.3.0(56149)     | activated       |          |                                |                          |                                  |
|                                                                                                    | Bat | tch Update Batch se    | t Net Batch se                        | t stream Batch Mod | ify PWD Batch      | Set Image Batch    | Set Zone Date   | and Time | Batch Set OSD Configure backup | Activate Restore factory | configuration                    |
| Batch Undate Batch set Net Batch set stream Batch Modify PWD Batch Set Image Batch Set Zone Date and Time Batch Set OSD Configure backup Activate Restore factory configuration                                                                                                    |     | and openie [] parentse | i i i i i i i i i i i i i i i i i i i |                    |                    | set inage    earer |                 |          | Constant of the second         | , and a la store detail, | com garadian                     |
| Batch Update Batch set Net Batch set stream Batch Modify PWD Batch Set Image Batch Set Zone Date and Time Batch Set OSD Configure backup Activate Restore factory configuration                                                                                                    |     | New PWD                |                                       | Activate           | oure onvif account |                    |                 |          |                                |                          |                                  |
| Batch Update Batch set Net Batch set stream Batch Modify PWD Batch Set Image Batch Set Zone Date and Time Batch Set OSD Configure backup Activate Restore factory configuration                                                                                                    |     |                        |                                       | / curate           | guie onni account  |                    |                 |          |                                | •                        |                                  |
| Batch Update       Batch set Net       Batch Set Stream       Batch Modify PWD       Batch Set Image       Batch Set Zone       Date and Time       Batch Set OSD       Configure backup       Activate       Restore factory configuration         New PWD                                                                                                    |     | Confirm PWD            |                                       |                    |                    |                    |                 |          |                                | 3                        |                                  |

Tip: 8~16 characters, including at least four of the following categories: numbers, special characters, upper case letters, lower case letters

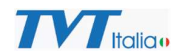

#### 5- Inserire le risposte alle domande di sicurezza

| A  | uto Search Manual S    | earch       |                   |               |                   |                    |                |                    |   | $\odot$       |   |                                       |
|----|------------------------|-------------|-------------------|---------------|-------------------|--------------------|----------------|--------------------|---|---------------|---|---------------------------------------|
|    | Device Name            | Device Type | e Device Model    | IP Address    | Software Version  | Activated State    | Status         | Status Description | n |               |   |                                       |
|    |                        | ONVIF       |                   | 192.168.9.84  |                   | activated          |                |                    |   |               |   |                                       |
|    |                        |             |                   |               |                   |                    |                |                    |   |               |   | Device has not activated!             |
|    |                        | ONVIF       |                   | 192.168.9.150 |                   | activated          |                |                    |   |               |   |                                       |
|    |                        | ONVIF       |                   | 192.168.9.212 |                   | activated          |                |                    |   |               |   |                                       |
|    |                        | ONVIF       |                   | 192.168.9.216 |                   |                    | Question       |                    |   |               |   |                                       |
|    |                        | ONVIF       |                   | 192.168.9.115 |                   |                    |                |                    |   |               |   |                                       |
|    | NVR Americana          | NVR         | 3532H8-A1         | 192.168.1.204 | 1 4.10 Security ( | Question1 Your fat | her's name?    | ~                  |   |               |   | MAC addr. 58 : 5B : 69 : 33 : FC : B1 |
|    | NVR Americana          | NVR         | 3532H8-A1         | 192.168.9.204 | 1 4.10            |                    |                |                    |   |               |   | Restore No Password Options           |
|    | 9422S1 MAGAZZINO       | IPC         | 9422S1            | 192.168.9.189 | 42.1(1 Answer     |                    |                |                    |   |               |   | Auto Search Options                   |
|    | C14                    | IPC         | C14               | 192.168.9.125 | 5 2.0.5           |                    |                |                    |   |               |   | Password Options                      |
|    | Decoder                | DECODER     | TD-1102D          | 192.168.9.193 | 22.1 Security (   | Question2 Your mo  | other's name?  | ~                  |   |               |   | russiloru options                     |
|    | Decoder                | DECODER     | TD-1102D          | 192.168.9.232 | 22.1              |                    |                |                    |   | -             |   |                                       |
|    | 2708TE-HK-LAB          | DVR         | TD-2708TE-HK      | 192.168.9.201 | 1B.8 Answer       |                    |                |                    |   | 5             |   |                                       |
|    | NVR MP                 | NVR         | TD-3108H1-8P-B2-B | 192.168.9.73  | 1 4.10            |                    |                |                    |   |               |   |                                       |
|    | Device Name            | NVR         | TD-3308B1-A1      | 192.168.9.200 | 14.10 Security (  | Question3 Your ser | niors school n | ame? ~             |   |               |   |                                       |
|    | Showroom Gallarate     | NVR         | TD-3316B2-A1      | 192.168.9.235 | 1 4.10            |                    |                |                    |   |               |   |                                       |
|    | NVR-POE LAB            | NVR         | TD-3316H2-16P-B2  | 192.168.9.76  | 14.10 Answer      |                    |                |                    |   |               |   |                                       |
|    | NVR_Gallarate          | NVR         | TD-3364H8-A3H     | 192.168.9.203 | 1 4.10            |                    |                |                    |   |               |   |                                       |
|    | 5422E1-T               | IPC         | TD-5422E1         | 192.168.9.182 | 51.3.0            |                    | ОК             |                    |   |               |   |                                       |
| Re | efresh 💙 Select Same M | Model       |                   |               |                   |                    |                |                    |   | Chosen 1 / 55 | 5 |                                       |

 Batch Update
 Batch set Net
 Batch Set stream
 Batch Modify PWD
 Batch Set Image
 Batch Set Zone
 Date and Time
 Batch Set OSD
 Configure backup
 Activate
 Restore factory configuration

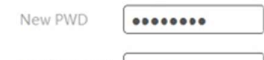

tivate 🛛 🖻 Configure onvif account

Confirm PWD

Tip: 8~16 characters, including at least four of the following categories: numbers, special characters, upper case letters, lower case letters

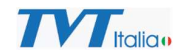

## 6- La telecamera è attivata

| Device Name           | Device Type | e Device Model    | IP Address    | Software Version | Activated State | Status | Status Description |               |                                    |
|-----------------------|-------------|-------------------|---------------|------------------|-----------------|--------|--------------------|---------------|------------------------------------|
|                       | ONVIE       |                   | 192.168.9.84  |                  | activated       |        |                    |               |                                    |
|                       |             |                   |               |                  |                 |        |                    |               | Device has not activated!          |
|                       | ONVIF       |                   | 192.168.9.150 |                  | activated       |        |                    |               |                                    |
|                       | ONVIF       |                   | 192.168.9.212 |                  | activated       |        |                    |               |                                    |
|                       | ONVIF       |                   | 192.168.9.216 |                  | activated       |        |                    |               |                                    |
|                       | ONVIF       |                   | 192.168.9.115 |                  | activated       |        |                    |               |                                    |
| NVR Americana         | NVR         | 3532H8-A1         | 192.168.1.204 | 1.4.10           | activated       |        |                    |               | MAC addr. 58 : 5B : 69 : 33 : FC : |
| NVR Americana         | NVR         | 3532H8-A1         | 192.168.9.204 | 1.4.10           | activated       |        |                    |               | Restore No Password Options        |
| 9422S1 MAGAZZINO      | IPC         | 9422S1            | 192.168.9.189 | 4.2.1(16238)     | activated       |        |                    |               | Auto Search Options                |
| 🗆 C14                 | IPC         | C14               | 192.168.9.125 | 5.2.0.56504      | activated       |        |                    |               | Password Options                   |
| Decoder               | DECODER     | TD-1102D          | 192.168.9.193 | 2.2.1            | activated       |        |                    |               | ressilier d'options                |
| Decoder               | DECODER     | TD-1102D          | 192.168.9.232 | 2.2.1            | activated       |        |                    |               |                                    |
| 2708TE-HK-LAB         | DVR         | TD-2708TE-HK      | 192.168.9.201 | 1.3.8            | activated       |        |                    |               |                                    |
| NVR MP                | NVR         | TD-3108H1-8P-B2-B | 192.168.9.73  | 1.4.10           | activated       |        |                    |               |                                    |
| Device Name           | NVR         | TD-3308B1-A1      | 192.168.9.200 | 1.4.10           | activated       |        |                    |               |                                    |
| Showroom Gallarate    | NVR         | TD-3316B2-A1      | 192.168.9.235 | 1.4.10           | activated       |        |                    |               |                                    |
| NVR-POE LAB           | NVR         | TD-3316H2-16P-B2  | 192.168.9.76  | 1.4.10           | activated       |        |                    |               |                                    |
| NVR_Gallarate         | NVR         | TD-3364H8-A3H     | 192.168.9.203 | 1.4.10           | activated       |        |                    |               |                                    |
| □ 5422E1-T            | IPC         | TD-5422E1         | 192.168.9.182 | 5.1.3.0(56149)   | activated       |        |                    |               |                                    |
| Refresh V Select Same | Model       |                   |               |                  |                 |        |                    | Chosen 1 / 55 |                                    |

New PWD

Confirm PWD .....

Activate 🖉 Configure onvif account

Tip: 8~16 characters, including at least four of the following categories: numbers, special characters, upper case letters, lower case letters

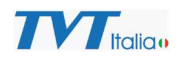

- 7- Selezionare "Batch set net"
- 8- Inserire indirizzo IP

## 9- Inserire le credenziali della telecamera e confermare con "OK"

| Auto Search Manual Search                                   |                               | $\odot$                                                                                          |                                       |
|-------------------------------------------------------------|-------------------------------|--------------------------------------------------------------------------------------------------|---------------------------------------|
| Device Name Device Type Device Model IP /                   | P Address Software Version    | Activated State Status Status Description                                                        |                                       |
| ONVIF 192                                                   | 92.168.9.84                   | activated                                                                                        |                                       |
| ☑ IPC IPC TD-9846SP1 192                                    | 92.168.226.201 5.1.2.0(52868) | activated                                                                                        | Device has not activated!             |
| ONVIF 192                                                   | 92.168.9.150                  | activated                                                                                        |                                       |
| ONVIF 192                                                   | 92.168.9.212                  | activated                                                                                        |                                       |
| ONVIF 192                                                   | 92.168.9.216                  | activated                                                                                        |                                       |
| ONVIF 192                                                   | 92.168.9.115                  | activated                                                                                        |                                       |
| □ NVR Americana NVR 3532H8-A1 192                           | 92.168.1.204 1.4.10           | activated                                                                                        | MAC addr. 58 : 5B : 69 : 33 : FC : B1 |
| □ NVR Americana NVR 3532H8-A1 192                           | 92.168.9.204 1.4.10           |                                                                                                  | Restore No Password Options 🔹         |
| □ 9422S1 MAGAZZINO IPC 9422S1 192                           | 92.168.9.189 4.2.1(162        | Password confirmation ×                                                                          | Auto Search Options 💌                 |
| □ C14 IPC C14 192                                           | 92.168.9.125 5.2.0.565        |                                                                                                  | Password Options                      |
| Decoder DECODER TD-1102D 192                                | 92.168.9.193 2.2.1            | USER admin 9                                                                                     |                                       |
| Decoder DECODER TD-1102D 192                                | 92.168.9.232 2.2.1            | PWD access of                                                                                    |                                       |
| □ 2708TE-HK-LAB DVR TD-2708TE-HK 192                        | 92.168.9.201 1.3.8            | E Not displayed part time                                                                        |                                       |
| □ NVR MP NVR TD-3108H1-8P-B2-B 192                          | 92.168.9.73 1.4.10            | Not displayed next time                                                                          |                                       |
| Device Name     NVR     TD-3308B1-A1     192                | 92.168.9.200 1.4.10           | OK Cancel                                                                                        |                                       |
| Showroom Gallarate NVR TD-3316B2-A1 192                     | 92.168.9.235 1.4.10           | acuvateu                                                                                         |                                       |
| NVR-POE LAB NVR TD-3316H2-16P-B2 192                        | 92.168.9.76 1.4.10            | activated                                                                                        |                                       |
| NVR_Gallarate NVR TD-3364H8-A3H 192                         | 92.168.9.203 1.4.10           | activated                                                                                        |                                       |
| □ 5422E1-T IPC TD-5422E1 192                                | 92.168.9.182 5.1.3.0(56149)   | activated                                                                                        |                                       |
| Refresh 🖌 Select Same Model                                 |                               | Chosen 1 / 55                                                                                    |                                       |
| Batch Update Batch set Net Batch set stream Batch Modify PV | PWD Batch Set Image Batch S   | Set Zone    Date and Time    Batch Set OSD    Configure backup    Activate    Restore factory co | onfiguration                          |
| IPv4 IPv6                                                   |                               |                                                                                                  |                                       |
| C Obtain automatically                                      |                               |                                                                                                  |                                       |
| C Use the following:                                        |                               |                                                                                                  |                                       |
| Start IP Subnet Mask                                        |                               |                                                                                                  |                                       |
| End IP Gateway                                              |                               |                                                                                                  |                                       |
| Batch Set                                                   |                               |                                                                                                  |                                       |

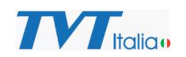

## 10- La telecamera verrà mostrata con l'indirizzo IP assegnato

|     | Device Name              | Device Type  | Device Model      | IP Address      | Software Version  | Activated State  | Status   | Status Description                      |                       |                             |
|-----|--------------------------|--------------|-------------------|-----------------|-------------------|------------------|----------|-----------------------------------------|-----------------------|-----------------------------|
| 1   |                          | ONVIE        |                   | 192 168 9 84    |                   | activated        |          |                                         |                       |                             |
| 1   |                          | IPC          | TD-9846SP1        | 192.168.9.71    | 5.1.2.0(52868)    | activated        |          | Success                                 |                       | Device has not activated    |
| ]   |                          | ONVIF        |                   | 192.168.9.150   |                   | activated        |          |                                         |                       |                             |
| ]   |                          | ONVIF        |                   | 192.168.9.212   |                   | activated        |          |                                         |                       |                             |
| 1   |                          | ONVIE        |                   | 192.168.9.216   |                   | activated        |          |                                         |                       |                             |
| 1   |                          | ONVIF        |                   | 192.168.9.115   |                   | activated        |          |                                         |                       |                             |
| 1   | NVR Americana            | NVR          | 3532H8-A1         | 192.168.1.204   | 1.4.10            | activated        |          |                                         |                       | MAC addr. 58 : 58 : 69 : 33 |
| i.  | NVR Americana            | NVR          | 3532H8-A1         | 192.168.9.204   | 1.4.10            | activated        |          |                                         |                       | Restore No Password Options |
| 1   | 9422S1 MAGAZZINO         | IPC          | 9422S1            | 192.168.9.189   | 4.2.1(16238)      | activated        |          |                                         |                       | Auto Search Options         |
|     | C14                      | IPC          | C14               | 192.168.9.125   | 5.2.0.56504       | activated        |          |                                         |                       | Password Options            |
|     | Decoder                  | DECODER      | TD-1102D          | 192.168.9.193   | 2.2.1             | activated        |          |                                         |                       |                             |
|     | Decoder                  | DECODER      | TD-1102D          | 192.168.9.232   | 2.2.1             | activated        |          |                                         |                       |                             |
|     | 2708TE-HK-LAB            | DVR          | TD-2708TE-HK      | 192.168.9.201   | 1.3.8             | activated        |          |                                         |                       |                             |
|     | NVR MP                   | NVR          | TD-3108H1-8P-B2-B | 192.168.9.73    | 1.4.10            | activated        |          |                                         |                       |                             |
|     | Device Name              | NVR          | TD-3308B1-A1      | 192.168.9.200   | 1.4.10            | activated        |          |                                         |                       |                             |
|     | Showroom Gallarate       | NVR          | TD-3316B2-A1      | 192.168.9.235   | 1.4.10            | activated        |          |                                         |                       |                             |
|     | NVR-POE LAB              | NVR          | TD-3316H2-16P-B2  | 192.168.9.76    | 1.4.10            | activated        |          |                                         |                       |                             |
|     | NVR_Gallarate            | NVR          | TD-3364H8-A3H     | 192.168.9.203   | 1.4.10            | activated        |          |                                         |                       |                             |
| 1   | 5422E1-T                 | IPC          | TD-5422E1         | 192.168.9.182   | 5.1.3.0(56149)    | activated        |          |                                         |                       |                             |
| Re  | fresh \vee Select Same M | lodel        |                   |                 |                   |                  |          |                                         | Chosen 1 / 55         |                             |
| Ba  | tch Lindate Batch set N  | let Batch se | stream Batch Mod  | fy PWD Batch    | Set Image Batch   | Set Zone Date    | and Time | Batch Set OSD Configure backup Activate | Restore factory o     | onfiguration                |
| 10  |                          |              |                   | ij i no 📊 otten | ber mage    baten | ber Lone    butt | und mite | Satar Ser OSS Comigare Satasp France    | Theorem in action y c | onnguration                 |
|     |                          |              |                   |                 |                   |                  |          |                                         |                       |                             |
| с.  | Use the following:       |              |                   |                 |                   |                  |          |                                         |                       |                             |
| St: | int IP                   | Subo         | t Mask            |                 |                   |                  |          |                                         |                       |                             |
|     |                          |              |                   |                 |                   |                  |          |                                         |                       |                             |
| En  | d IP                     | . Gatew      | ay                | ×.              |                   |                  |          |                                         |                       |                             |

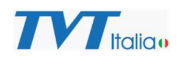

- 11- Aprire un browser ed inserire l'indirizzo IP della telecamera
- 12- Inserire le credenziali della telecamere e selezionare "Accesso"

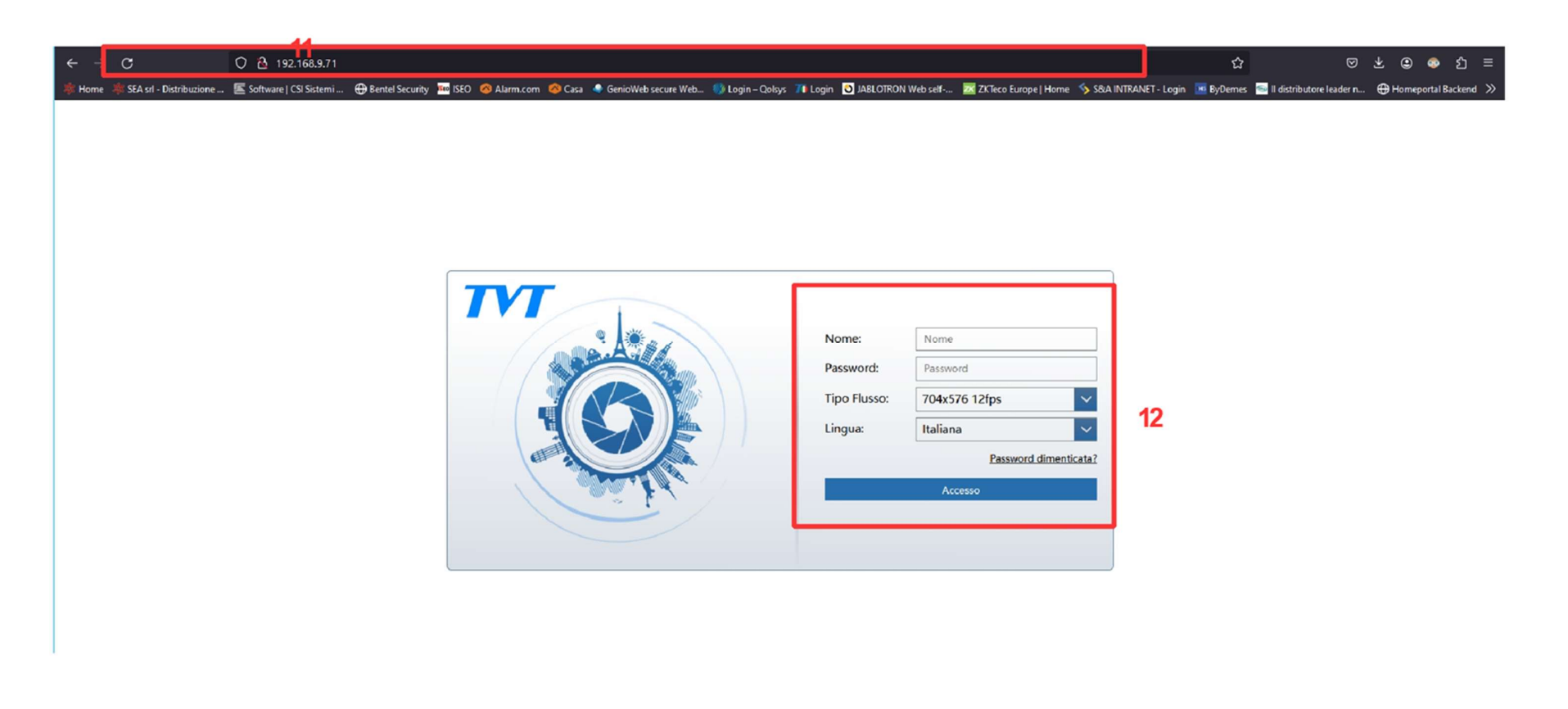

![](_page_8_Picture_1.jpeg)

## 13- Selezionare il menu "Network"

|                                                                                                    |                                                                                                    |                                                                                                    |      |         | admin   😃 Logout |
|----------------------------------------------------------------------------------------------------|----------------------------------------------------------------------------------------------------|----------------------------------------------------------------------------------------------------|------|---------|------------------|
|                                                                                                    |                                                                                                    |                                                                                                    | Live | Config. | Ricerca          |
| Sistema<br>Informazioni di Base  <br>Data e ora  <br>Configurazione Locale  <br>Storage  <br>Modalità di alimentazione | Immagine<br>Impostazioni   Video/Audio  <br>OSD   Mascheratura Video  <br>ROI                                             | Allarme<br>Motion   Anomalia  <br>Allarme server   Allarme audio<br>  Allarme luminoso  <br>Allarme PIR |      |         |                  |
| Eventi<br>Gestione Oggetti   Anomalia  <br>Attraversamento Linea  <br>Intrusione                                       | 13<br>Network<br>TCP/IP II quadrante radio <br>Porta Server Onvif DDNS <br>SNMP 802.1X RTSP RTMP <br>UPnP Email FTP Altro | Sicurezza<br>Utente   Utenti Collegati  <br>Bloccati e Consentiti  <br>Gestione Sicurezza               |      |         |                  |
| Manutenzione<br>Backup e Ripristino   Riavvio  <br>Aggiornamento  <br>Registro Operazioni                              |                                                                                                    |                                                                                                    |      |         |                  |

![](_page_9_Picture_1.jpeg)

Ricerca

Config.

## 14- Selezionare menu "Il quadrante radio"

## TVT

| Sistema                                                                                                    | Configurazione Home  Ne | etwork                                                                                                    |
|----------------------------------------------------------------------------------------------------|-------------------------|----------------------------------------------------------------------------------------------------|
| Informazioni di Base   Data e ora                                                                                                    | Network                 |                                                                                                    |
| Storage                                                                                                    | TCP/IP                  | Per la configurazione di rete (indirizzo IP server DNS_PPoF ecc.)                                                                                                    |
| Modalità di alimentazione                                                                                                    | • Il quadrante radio    | Imposta la composizione wireless, puoi visualizzare lo stato di composizione e i parametri di composizione.                                                                                                    |
| Immedia e                                                                                                    | Porta                   | Per configurare la porta HTTP, la porta HTTPS, la porta dati e la porta RTSP.                                                                                                    |
| Immagine<br>Impostazioni   Video/Audio                                                                                                    | Server                  | Configurazione server di autenticazione.                                                                                                    |
| OSD   Mascheratura Video   ROI                                                                                                    | Onvif                   | Gli utenti del protocollo di integrazione sono applicabili alla gestione dell'accesso al protocollo RTSP e Onvif. Aggiunta, modifica, cancellazione e query nel protocollo Onvif sono utenti del protocollo di integrazione operativa. |
| Allarme<br>otion   Anomalia  <br>arme server   Allarme audio  <br>arme luminoso   Allarme PIR                                                                                                    | DDNS                    | Configurazione server DDNS.                                                                                                    |
|                                                                                                    | SNMP                    | Per monitorare il dispositivo connesso alla rete in caso di necessita'.                                                                                                    |
|                                                                                                    | • 802.1X                | Permette la selezione manuale della modalità di autenticazione.                                                                                                    |
| reactive reaction of the second second s | RTSP                    | Per impostare streaming remoto RTSP.                                                                                                    |
| Eventi                                                                                                    | RTMP                    | RTMP Impostazioni e configurazione per lo streaming video remoto.                                                                                                    |
| Gestione Oggetti   Anomalia                                                                                                    | UPnP                    | Configurazione UPnP (Universal Plug and Play).                                                                                                    |
| Attraversamento Linea                                                                                                    | • Email                 | Impostazione e-mail.                                                                                                    |
| Intrasione                                                                                                    | • FTP                   | Modifica e configurazione server FTP.                                                                                                    |
| Network                                                                                                    | HTTP POST               | Configura il server HTTP POST che può essere utilizzato per ricevere notifiche, allarmi dai dispositivi, ecc.                                                                                                    |
| TCP/IP   II quadrante radio  <br>Porta   Altro                                                                                                    | • HTTPS                 | Installazione certificato firmato, creazione certificato privato, supporto importazione e cancellazione certificato, supporto HTTPS per protezione privacy, encryption, autenticazione protetta e prevenzione Cyber<br>Crime           |
|                                                                                                    | • P2P                   | Gestione della funzione P2P, accesso remoto tramite client mobile con ID del dispositivo, CVM ecc                                                                                                    |
| C Sicurezza                                                                                                    | • QoS                   | Classificazione dei pacchetti aggiungendo DSCP                                                                                                    |
| Utente   Utenti Collegati  <br>Bloccati a Concentiti                                                                                                    | TS Multicast            | Impostare l'indirizzo multicast UDP. Il flusso audio e video del multicast è il flusso di trasporto.                                                                                                    |
| Gestione Sicurezza                                                                                                    |                         |                                                                                                    |

![](_page_10_Picture_1.jpeg)

#### 15- Selezionare "Abilita" e salvare

|                                                                           |                         |                              |   |  |  |  |      | 🙂 a     | dmin   U | Logout |
|---------------------------------------------------------------------------|-------------------------|------------------------------|---|--|--|--|------|---------|----------|--------|
|                                                                           |                         |                              |   |  |  |  | Live | Config. | Rice     | rca    |
| 🖨 Sistema                                                                 | Configurazione Home 🕨 N | Jetwork 🕨 II quadrante radio | ) |  |  |  |      |         |          | 1      |
| Informazioni di Base   Data e ora<br>  Configurazione Locale  <br>Storage | Abilita                 | ametri composizione          |   |  |  |  |      |         |          |        |
| Modalità di alimentazione                                                 | Modello in tempo reale  |                              |   |  |  |  |      |         |          | -      |
|                                                                           | Stato UIM               | Non esiste                   |   |  |  |  |      |         |          |        |
| Impostazioni   Video/Audio                                                | Intensità segnale       |                              |   |  |  |  |      |         |          |        |
| OSD   Mascheratura Video   ROI                                            | Stato composizione      | Non connesso                 | ? |  |  |  |      |         |          |        |
| Allarma                                                                   | Indirizzo IP            |                              |   |  |  |  |      |         |          |        |
| Motion   Anomalia                                                         | Address mask            |                              |   |  |  |  |      |         |          |        |
| Allarme server   Allarme audio                                            | L'indirizzo del gateway |                              |   |  |  |  |      |         |          |        |
| Allarme luminoso   Allarme Pik                                            | Indirizzo DNS           |                              |   |  |  |  |      |         |          |        |
| Gestione Oggetti   Anomalia  <br>Attraversamento Linea  <br>Intrusione    |                         | Ricaricare<br>Salva          |   |  |  |  |      |         |          |        |
| Network  TCP/IP   II quadrante radio   Porta   Altro                      |                         |                              |   |  |  |  |      |         |          |        |
| 0                                                                         |                         |                              |   |  |  |  |      |         |          |        |

Utente | Utenti Collegati | Bloccati e Consentiti | Gestione Sicurezza

- 16- Selezionare "Parametri composizione
- 17- Impostare "Manuale" su Modalità composizione
- 18- Inserire l'APN del gestore della SIM e salvare

|                                                       |                        |                              |                       |                               |      |         | idmin   也 Logou |
|-------------------------------------------------------|------------------------|------------------------------|-----------------------|-------------------------------|------|---------|-----------------|
|                                                       |                        |                              |                       |                               | Live | Config. | Ricerca         |
| Sistema                                               | Configurazione Home    | ► Network ► II quadrante rad | io                    |                               |      |         |                 |
| Informazioni di Base   Data e ora                     | Abilita                |                              |                       |                               |      |         |                 |
| Storage                                               | Stato composizione     | Parametri c s posizione      |                       |                               |      |         |                 |
| Modalità di alimentazione                             | Modalità composizione  | Manuale                      | <ul> <li>✓</li> </ul> |                               |      |         |                 |
| 國 Immagine                                            | APN verifica           | IPV4/IPV6                    | J 1/                  |                               |      |         |                 |
| Impostazioni   Video/Audio                            | Nome Utente            |                              |                       |                               |      |         |                 |
| OSD   Mascheratura video   KOI                        | Password               |                              | _                     |                               |      |         |                 |
| Allarme                                               | APN                    | apn.vianova.it               | 18                    |                               |      |         | _               |
| Motion   Anomalia  <br>Allarme server   Allarme audio | Protocolio di verifica | Auto                         |                       |                               |      |         |                 |
| Allarme Iuminoso   Allarme PIR                        |                        | Salva                        |                       | A BNI dai principali gostorij |      |         |                 |
| P Eventi                                              |                        |                              |                       | APN dei principali gestori.   |      |         |                 |
| Gestione Oggetti   Anomalia                           |                        |                              |                       | TIM: ibox tim it              |      |         |                 |
| Attraversamento Linea  <br>Intrusione                 |                        |                              |                       | This box.un.it                |      |         |                 |
|                                                       | 1                      |                              |                       | VODAFONE: mobile.vodafone.it  |      |         |                 |
|                                                       |                        |                              |                       | WIND: internet.it             |      |         |                 |

![](_page_11_Picture_5.jpeg)

![](_page_12_Picture_1.jpeg)

## 19- Tornare sul menu "Stato composizione" e verificare lo stato della connessione

#### TVT Live Configurazione Home ► Network ► Il quadrante radio Sistema Informazioni di Base | Data e ora Abilita Configurazione Locale Stato composizione Parametri composizione Storage | Modalità di alimentazione Modello in tempo reale LTE Stato UIM Valido Immagine Intensità segnale forte Impostazioni | Video/Audio | OSD | Mascheratura Video | ROI Stato composizione Connesso 19 Indirizzo IP 10.136.23.16 Allarme Address mask 255.255.255.224 Motion | Anomalia | Allarme server | Allarme audio | L'indirizzo del gateway 10.136.23.17 Allarme Iuminoso | Allarme PIR Indirizzo DNS 80.93.132.42 Ricaricare Eventi Gestione Oggetti | Anomalia | Salva Attraversamento Linea Intrusione

#### Network

TCP/IP | II quadrante radio | Porta | Altro...

![](_page_13_Picture_1.jpeg)

# 20- Selezionare il menu "Informazioni di base" dove è presente il Qrcode da scannerizzare per visualizzare la telecamera utilizzando l'app "Supercam Plus"

| Sistem   Configurazione Home > Sistema > Informazioni di Base   Configurazione Home > Sistema > Informazioni di Base   Configurazione Home > Sistema > Informazioni di Base   Configurazione Home > Sistema > Informazioni di Base   Nome dispositivo   Inmagine   Di Mascheratura Video   Roi   Di Mascheratura Video   Roi   Ottami   arme server   Namme audio   arme server   Namme audio   Into Dispositivo   Evenil   atione Oggetti   Aromala     arme server   Namme audio   atione Oggetti   Aromala     arme server   Namme audio   troversamento Linea                                                                                                    |             |
|----------------------------------------------------------------------------------------------------|-------------|
| Sistems       Configurazione Home > Sistema > Informazioni di Base         Configurazione Locale y sarge i sociale di dimentazione di Baso i D-9846591       Modelio         Sistema (di dimentazione Locale y sarge i sociale di dimentazione di Baso i D-9846591       Modelio         Sistema (di dimentazione Locale y sarge i sociale di dimentazione di Baso i D-9846591       Modelio         Sistema (di dimentazione Locale y sarge i sociale di dimentazione di Baso i D-9846591       Modelio         Sistema (di dimentazione Locale y sarge i sociale di dimentazione di Baso i D-9846591       Modelio         Sistema (di dimentazione Locale y sarge i sociale di dimentazione di Baso i D-9846591       Modelio         Sistema (di dimentazione Locale y sarge i sociale di dimentazione di Baso i D-9846591       Modelio         Sistema (di dimentazione Locale y sarge i sociale di dimentazione di Sistema Sistema Sistema (di D-9846591)       Modelio         Mascheratura Video   NO       Versione Sociale (2023-11-27)       Descrittore (2023-11-27)         Mascheratura Video   NO       Kastore 2023-11-27       Modelio         Mascheratura Video   NO       Socione 2000 (Sistema Resoluti di Sistema Resoluti di Sistema Resoluti d                                                                                                    | Live Config |
| Sistema       Configurazione Home > Sistema > Informazioni di Base         Configurazione Home > Sistema > Informazioni di Base         Configurazione Home > Sistema > Informazioni di Base         Configurazione Home > Sistema > Informazioni di Base         Nome dispositivo       IPC         Modello       TD-9846SP1         Band       TVT         Nome dispositivo       Sistema > Informazioni di Base         Versione Software       Sistema > Informazioni di Base         Versione Software       Sistema > Informazioni di Base         Onfigurazione Home > Sistema > Informazioni di Base         Nome dispositivo       IPC         Macc       Sistema > Informazioni di Base         Nome dispositivo       Sistema > Informazioni di Base         Mac       Sistema > Informazioni di Base         Nome dispositivo       Sistema > Informazioni di Base         Mac       Sistema > Informazioni di Base         Info Dispositivo       Sistema > Informazioni di Base         Informazioni di Base       Sistema > Informazioni di Base         Informazioni di Base       Sistema > Informazioni di Base         Informazioni di Base       Sistema > Informazioni di Base         Informazioni di Base       Sistema > Informazioni di Base         Informativa sulla : Saminare       Informa                                                                                                    |             |
| configuratione Locate  <br>range  <br>configuratione Locate  <br>range  <br>range  <br>range  <br>range |             |
| mage [     Modello     TD-98465P1       postativa di alimentadone     Brand     TVT       Immagine<br>postazioni [ Video/Audio ]     Versione Software     \$1.2.0(\$2868)       Data Rilasclo Software     2023-11-27       Versione Onvif     23.06       Allarme<br>otion [ Anomalia ]<br>arme sever [ Alarme audio ]<br>arme sever [ Alarme PIR     MAC       Sebsoft/Votasio [ Allarme PIR     Info Dispositivo       Eventi<br>stione Oggerti [ Anomalia ]<br>arme sever [ Alomalia ]<br>arme sever [ Alarme PIR     Info Dispositivo                                                                                                    |             |
| Science Source         Brand         TVT           Immagine<br>postazioni   Video/Audio  <br>D   Mascheratura Video   ROI         Versione Software         5.1.2.052868)           D   Mascheratura Video   ROI         Data Rilascio Software         2023-11-27           Versione Onvif         23.06         MAC           Allarme<br>ption   Anomalia  <br>arme server   Allarme audio  <br>arme server [ Allarme PIR         MAC         585bf9/3.3fcb1           Info Dispositivo         Asortowi 222WJN         Info Dispositivo         Esaminare           Info Dispositivo         Esaminare         Info Dispositivo         Esaminare           Info Dispositivo         Esaminare         Info Dispositivo         Esaminare           Info Dispositivo         Esaminare         Info Dispositivo         Esaminare                                                                                                    |             |
| Immagine<br>postation   Video/Audio  <br>0   Matcheratura Video   Rol     Versione Software     \$12.0(\$2868)       Data Rilascio Software     2023-11-27       Versione Onvif     23.06       Allarme<br>ston   Anomalia  <br>arme server   Allarme audio  <br>arme fuminoso   Allarme PiR     MAC       ID Dispositivo     Asoftmi zerwun       Info Dispositivo     Esaminare       Info Dispositivo     Esaminare       Info Dispositivo     Esaminare                                                                                                    |             |
| Name     Data Rilascio Software     2023-11-27       O   Mascheratura Video   ROI     Versione Onvif     23.06       Allarme     MAC     585br69:33:tcb1       D D Dispositivo     Asortoni zzwun       arme server   Alarme audio  <br>arme kuminoso   Allarme PIR     Info Dispositivo       E Eventi<br>stone Oggeris   Anomalia  <br>arrwersamento Linea  <br>ruversamento Linea  <br>ruvione     Info Dispositivo                                                                                                    |             |
| D   Mascheratura Video   ROI     Versione Onvif     23.05       Allarme<br>ston   Anomalia  <br>arme server   Altarme PIR     MAC     58:5b:69:33:5cb1       ID Dispositivo     Asoronizzewun       Info Dispositivo     Esaminare       Info Dispositivo     Esaminare       Informativa sulla     Esaminare       Istore Gggetti   Anomalia  <br>traversamento Linea  <br>rusione     Esaminare                                                                                                    |             |
| Allarme     MAC     \$85bf9/33fcb1       otion   Anomalia  <br>arme server   Alarme audio  <br>arme luminoso   Allarme PIR     Info Dispositivo     Asorcerizzwan       Info Dispositivo     Esaminare       Informativa sulla     Esaminare                                                                                                    |             |
| Allarme     ID Dispositivo     Asoronala (<br>Asoronala (<br>Asoronala (                                   |             |
| Store Provinces       Info Dispositivo     Esaminare       arme luminoso   Allarme PiR     Info Dispositivo     Esaminare       Store Oggetti   Anomalia       Esaminare       traversamento Liese       Info Dispositivo                                                                                                    |             |
| arme Aunifoso   Allarme PIR<br>E Eventi<br>store Oggett   Anomalia  <br>traversamento Linea  <br>rusione                                                                                                    |             |
| Eventi<br>store Oggetti   Aconsilia  <br>traversamento Linea  <br>rustore                                                                                                    |             |
| atione General Anomalia                                                                                                    |             |
| trivensamento Linea   D. C. L. Y. C. W. A.<br>nulcone III D. C. L. Y. C. W. A.<br>L. S. S. S. S. S. S. S. S. S. S. S. S. S.                                                                                                    |             |
|                                                                                                    |             |
|                                                                                                    |             |
|                                                                                                    |             |
| J Network                                                                                                    |             |
|                                                                                                    |             |

![](_page_14_Picture_1.jpeg)

Attivando funzionalità di analisi video sulla telecamera è possibile ricevere notifiche push sulla App in seguito a eventi di analisi video.

Oltre alla App la telecamera è accessibile attraverso il portale Web del cloud TVT (autonat.com) e tramite la applicazione NVMS 2.0 Lite

Per accedere alla telecamera tramite Autonat è NECESSARIO usare il browser Edge in Modalità Explorer in quanto deve essere caricato un plugin che non funziona con altri browser Internet.